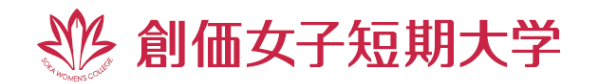

# 「短大ガイダンス・質問会」「体験授業」

## 接続方法のご案内

創価女子短期大学オンラインオープンキャンパスにお申込みいただき、誠にありがとうございます! 「短大ガイダンス・質問会」と「体験授業」の接続方法についてご案内します。オープンキャンパスはZoom(ビ デオ会議システム)を使用して行います。以下の流れをご確認の上、個別相談にご参加ください。

※Zoom 公式ホームページは以下になります。

新聞各紙で報道されているように、Zoom を装う悪徳業者にはくれぐれもご注意ください。

https://zoom.us/jp-jp/meetings.html

1. 事前準備 ※「1.事前準備」は「個別相談 参加手順のご案内」と同じになります。

「短大ガイダンス・質問会」と「体験授業」は Zoom を使用します。 Zoom はパソコンやタブレット端末、スマート フォン(iOS または Android 搭載)にて使用できる無料のオンライン会議システムになります。 タブレット端末 またはスマートフォンをご利用される場合、 Zoom アプリである「Zoom Cloud Meetings」の事前インストール が必要になります。 パソコンを使用する場合は Zoom アプリを使用せずに参加できますが、 アプリのインストール により、 通信環境が安定しますので、 事前にインストールを推奨します。 なお、 Zoom アカウントは作成する必 要はありません。

#### □ Zoom を使用する端末の確認(□PC □タブレット □スマートフォン)

-パソコンをご利用される場合-

Zoom ミーティングを開始または参加される時に、「Zoom Cloud Meetings」ダウンロードについて案内 が表示されます。その際にダウンロードできますが、下の URL から事前にダウンロードできます。(無料) ※Zoom のダウンロードページ https://zoom.us/download

- タブレット端末・スマートフォンをご利用される場合 -

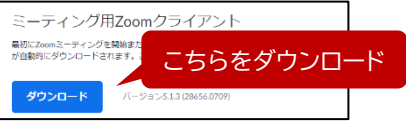

「Zoom Cloud Meetings」の事前インストールが必要になります。(無料)

iOS の場合

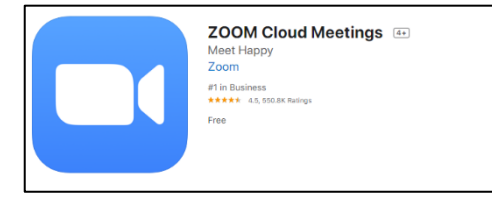

#### Androidの場合

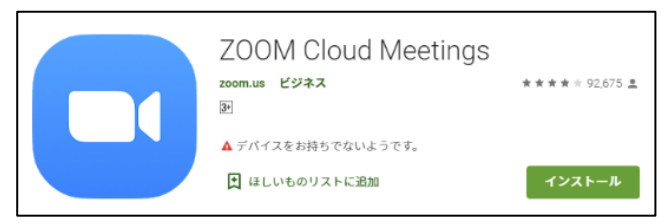

1

### 2. 当日の流れ

※③までの手順は「個別相談 参加手順のご案内」と同じ内容になります

#### ① URL をクリック

本学入試事務室から配信されたメールに URL が記載されています。その URL をクリックしてください。接続は 15 分前からできます。開始5分前までに入室してください。

※URLは本学入試事務室より配信されたメールをご確認ください。

#### ② 画面が変わるのをご確認ください。

以下の画面が表示されます。「Zoom Cloud Meetings」、インストールのリンクが表示されます。こちら でインストールすることも可能になります。

#### <パソコン画面>

#### くタブレット・スマートフォン画面>

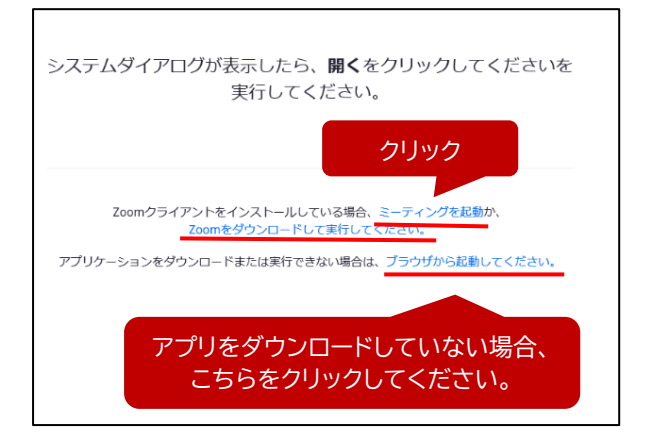

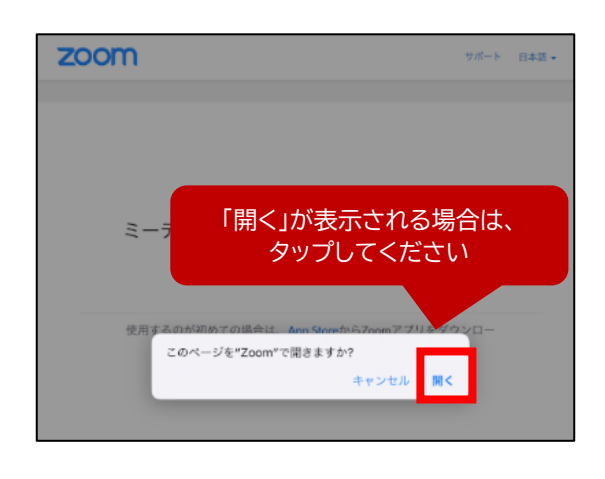

#### ③ 「ビデオ付きで参加」または「ビデオなしで参加」をお選びください。

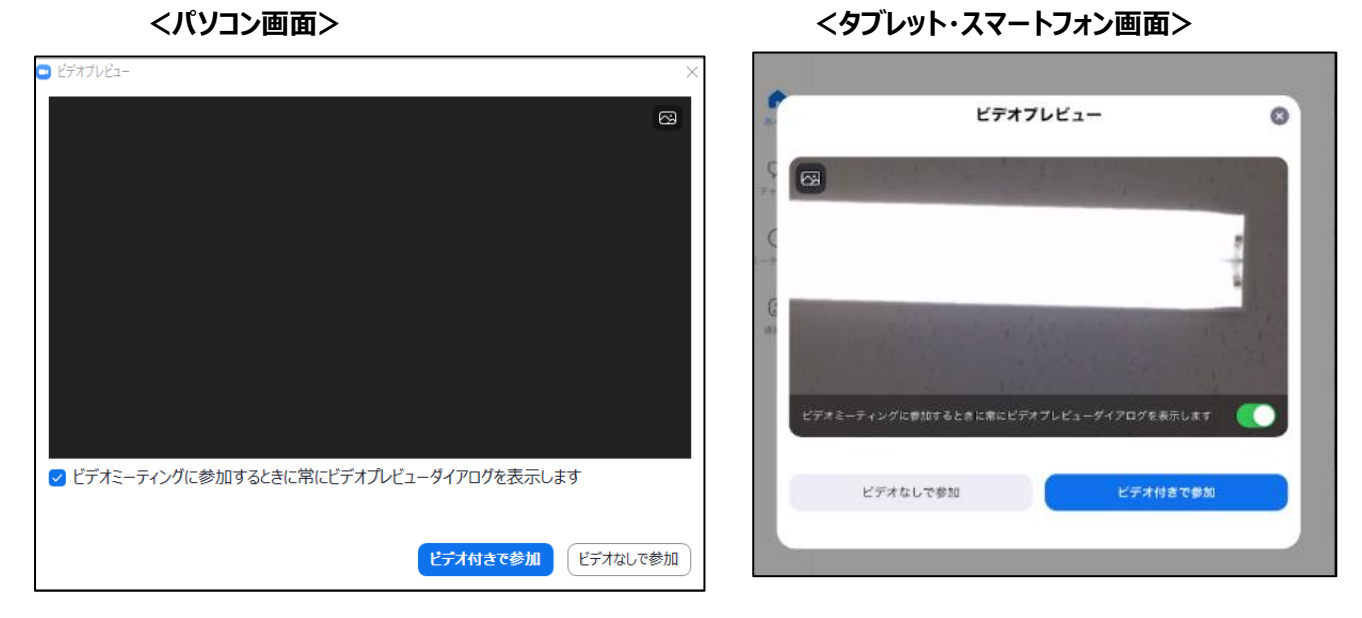

#### ④ 「コンピュータでオーディオに参加」をクリック

「許可」となりましたら、オーディオの確認画面が表示されます。特殊なご事情がなければ、「コンピュータでオー ディオに参加」または「インターネット経由で呼び出す」をクリックしてください。

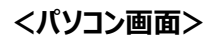

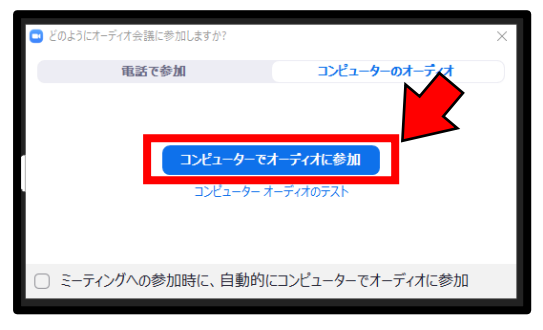

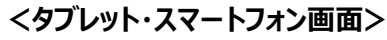

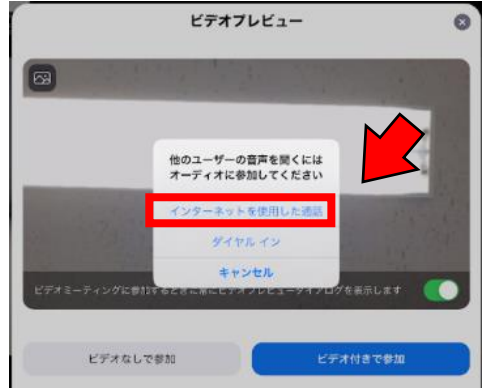

#### 5 <u>イベント会場に接続!</u>

接続ができましたら、マイクは「ミュート」でお願いします。

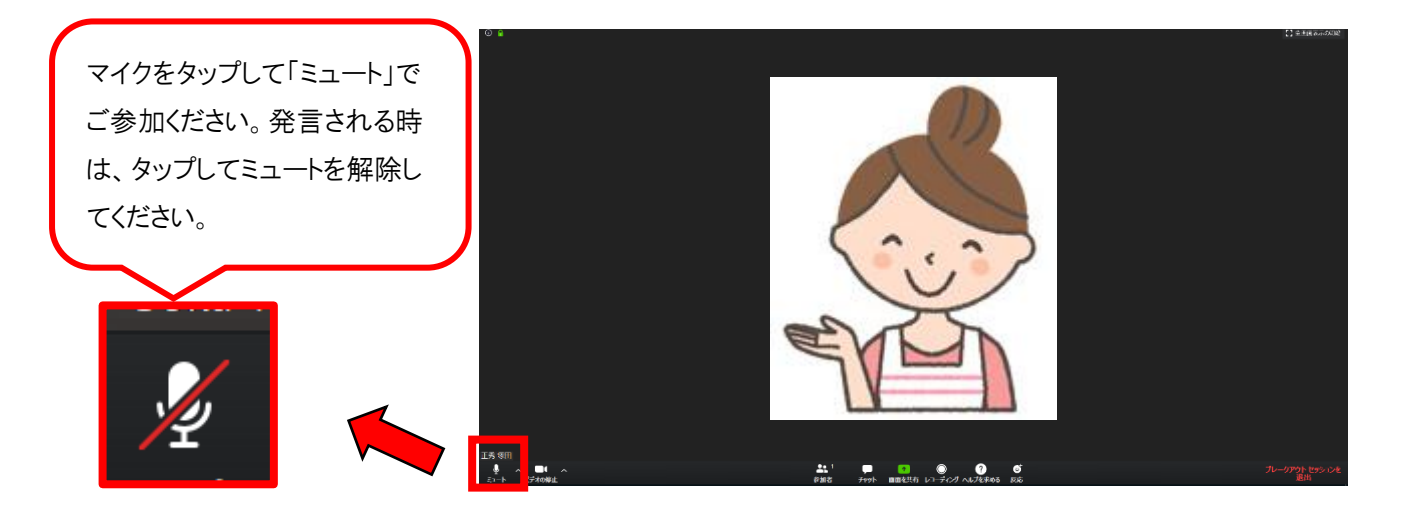

#### ※「短大ガイダンス」にご参加の方は、終了後に「質問会」を開催します!

希望者を対象に「質問会」を開催します。本学スタッフからご案内しますので、Zoom から退出せずにそのまま お残りください。気になることは何でも質問してください。

#### ⑥Zoom からの退出方法のご案内

ご参加のイベントが終了になりましたら、Zoom ミーティングから退出してください。 パソコン画面では画面下部に表示される「退出」をタップし、「ミーティングを退出」してください。 タブレット・スマートフォン画面では画面左上に表示される「退出」をタップし、「会議を退出」を選択してください。

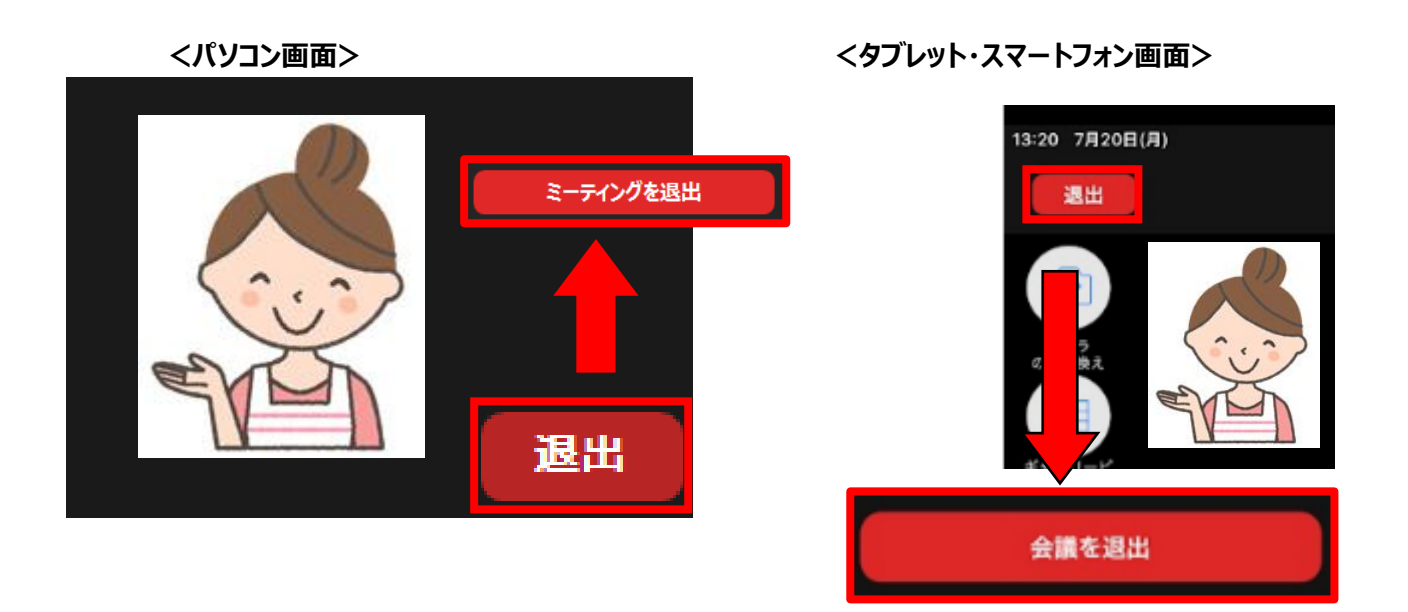

#### — イベントへのご参加について —

#### O「短大ガイダンス・質問会」について

同日に「短大ガイダンス・質問会」は2回(11:00~、14:30~)開催します。開催時間により、登壇者が異な る場合がありますので、2回ご参加いただいても構いません。

#### ○「体験授業」について

ビジネスと英語(E-Swans)に関する体験授業を行います。2つの講座を連続して開催しますので、最初の体験授業が終了しましたら、Zoomを接続した状態でお待ちください。

#### 〇その他イベントについて

「個別相談」を予約された方は、「個別相談参加手順のご案内」をご確認ください。オンデマンド動画は本学ホームページにてご覧ください。 https://www.soka.ac.jp/swc/admissions/opencampus/webopencampus

#### ~創価女子短期大学オンラインオープンキャンパスに関するお問合せは、短大入試事務室までお問合せください~

·電話番号 042-691-9480

・メール <u>swc@soka.ac.jp</u>

※オープンキャンパス当日、Zoomの不具合等のお問合せにはお答えできない場合がございます。予めご了承ください。